## Installing NT USB EVDO Dongle

1. Insert the USB EVDO dongle in the available USB port of the computer. After you insert the dongle a pop window will appear in your desktop as below.

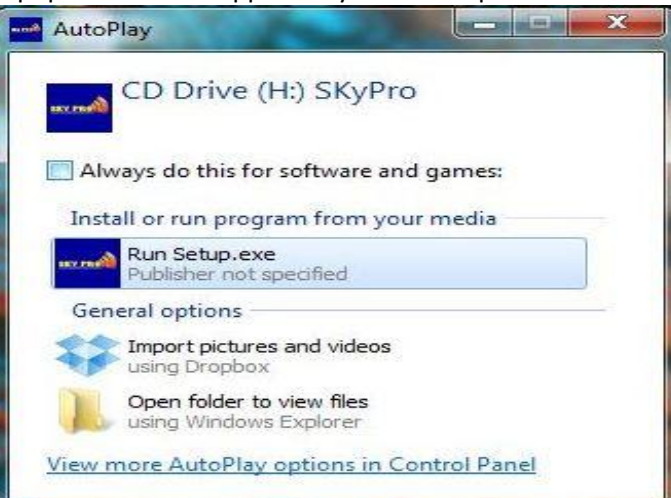

2. Click the **Run Setup.exe**, to install the USB EVDO dongle and follow the procedure as below.

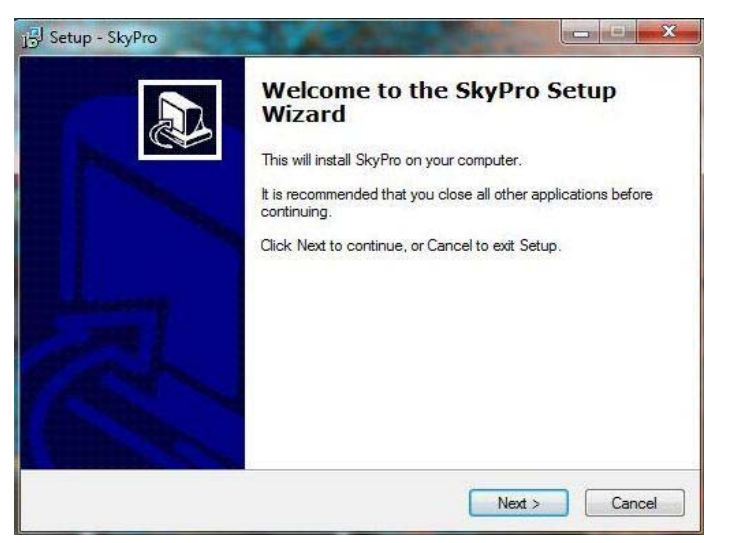

3. Click the **Next** button.

| elect Destination Location<br>Where should SkyPro be installed? |                           |                       |
|-----------------------------------------------------------------|---------------------------|-----------------------|
| Setup will install SkyPro into t                                | the following folder.     |                       |
| To continue, click Next. If you would li                        | ike to select a different | folder, click Browse. |
| C:\Program Files\SkyPro                                         |                           | Browse                |
|                                                                 |                           |                       |
| At least 7.5 MB of free disk space is re                        | quired.                   |                       |
|                                                                 |                           |                       |

4. Select the location you want to install the software, by default it is installed in the directory **C:\Program Files\SkyPro**. Then click the **Next** button.

| j물l Setup - SkyPro                                       |                                          |                  |
|----------------------------------------------------------|------------------------------------------|------------------|
| Select Start Menu Folder<br>Where should Setup place the | program's shortcuts?                     |                  |
| Setup will create the p                                  | program's shortcuts in the following St  | art Menu folder. |
| SkyPro                                                   | would like to select a different folder, | Browse           |
|                                                          |                                          |                  |
|                                                          |                                          |                  |
|                                                          | < Back Ne                                | ext > Cancel     |

5. A program shortcut SkyPro is created in your Desktop and Startmenu. Click the **Next** button further.

| Ready to Install                                  |                                                        |         |
|---------------------------------------------------|--------------------------------------------------------|---------|
| Setup is now ready to b                           | pegin installing SkyPro on your computer.              | Ċ       |
| Click Install to continue<br>change any settings. | with the installation, or click Back if you want to re | view or |
| Destination location:<br>C:\Program Files\S       | SkyPro                                                 | *       |
| SkyPro                                            |                                                        |         |
|                                                   |                                                        |         |
|                                                   |                                                        | -       |
| *                                                 |                                                        | +       |

6. Click **Install** to install the software and the device driver.

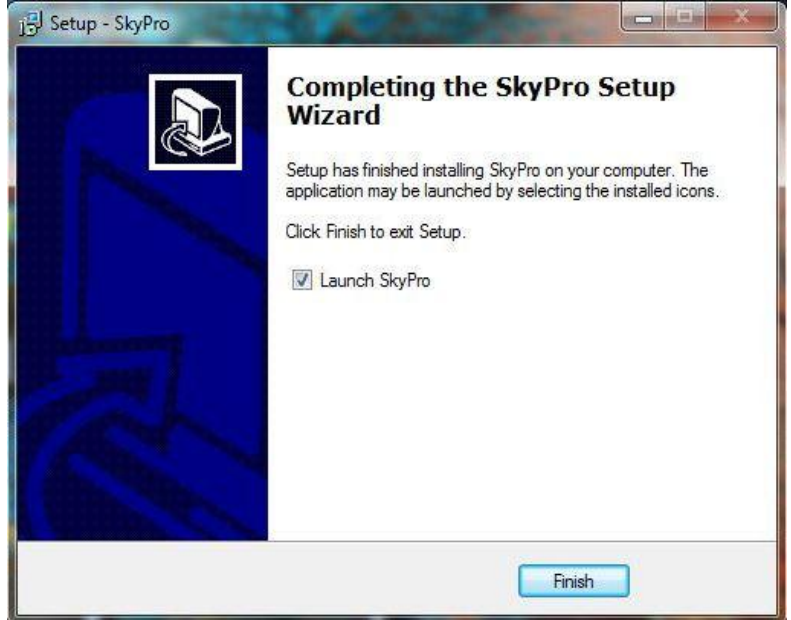

7. After the installation is finished click **Finish** to launch the SkyPro application.

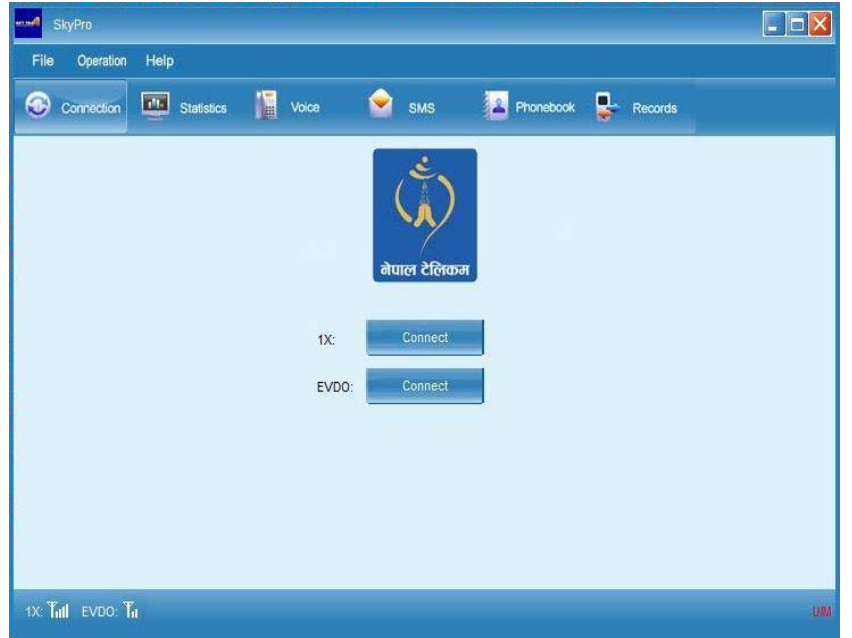

8. The signal of 1x and EVDO is shown as above after the application is launched.

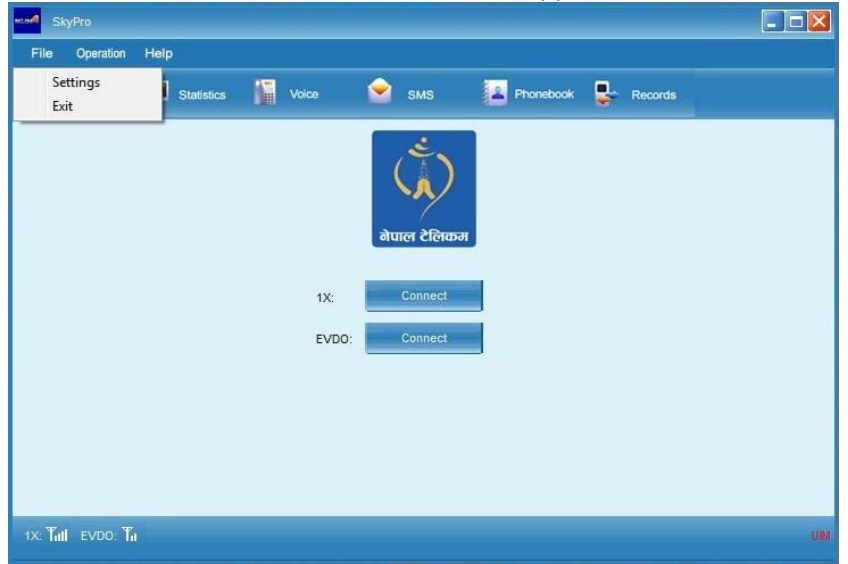

9. Click File then Settings to configure your Username and Password.

| File Operation | telp                             |                                     | كار كار |
|----------------|----------------------------------|-------------------------------------|---------|
| Connection     | Settings                         | Value 🔶 nean 🔚 Neandeada 🖬 nearaite |         |
|                | Network Ring                     | SMS Pin                             |         |
|                | Name                             | Skypro New                          |         |
|                | Number                           | #777 Edit OK                        |         |
|                | Username                         | Delete Cancel                       |         |
|                | Password                         |                                     |         |
|                | Use the followin<br>Primary DNS: | g DNS servers:                      |         |
|                | Secondary DNS:                   |                                     |         |
|                | Use the followin                 | g IPs:                              |         |
|                |                                  |                                     |         |
|                | Mode selection                   | Hybrid                              |         |
|                |                                  |                                     |         |
|                |                                  |                                     |         |
| CTul EVDO: Tu  |                                  |                                     |         |

|                  | 170                 | ۵            | 2                     |        |                                                                                                    |       |  |
|------------------|---------------------|--------------|-----------------------|--------|----------------------------------------------------------------------------------------------------|-------|--|
| Connection Setti | ngs                 |              | and the second second |        | Contraction of Contraction of Contra |       |  |
| Ne               | twor Settings       | _            |                       |        | ×                                                                                                    |       |  |
|                  | Name                |              |                       |        |                                                                                                    |       |  |
| N                | ame<br>Number       |              |                       |        |                                                                                                    |       |  |
| N                | umbe<br>Username    |              |                       |        |                                                                                                    | ок    |  |
| U                | sern                |              |                       |        |                                                                                                    | ancel |  |
| P                | Password            |              |                       |        |                                                                                                    |       |  |
|                  | Use the following   | DNS servers: |                       |        |                                                                                                    |       |  |
| P                | rimar Primary DNS:  | 1            | 1                     | - M.   |                                                                                                    |       |  |
| s                | econ Secondary DNS: |              |                       |        |                                                                                                    |       |  |
|                  | Use the following   | ) IPs:       |                       |        |                                                                                                    |       |  |
|                  |                     | 4            |                       | •      |                                                                                                    |       |  |
|                  |                     |              | OK                    | Cancel |                                                                                                    |       |  |
| М                | lode                |              |                       | Gancor | _                                                                                                    |       |  |
|                  |                     |              |                       |        |                                                                                                    |       |  |

10. After you click on Settings then you will get the windows as above. Click on **New** to configure your Username and Password.

11. After clicking the New button you will get the windows as above. Now you can write in the fields.

| Connection | attings | 1 Anian        | <b></b>          |           | 2. Phonehook |     |       |  |
|------------|---------|----------------|------------------|-----------|--------------|-----|-------|--|
|            | Networ  | Settings       |                  |           |              | ×   |       |  |
|            |         | Name           | NT_EVDO          |           |              |     |       |  |
|            | Name    | Number         | #777             |           |              |     |       |  |
|            | Numbe   | lleername      | 9741xxxxxx       |           |              |     | ОК    |  |
|            | Usern   | osemane        | ********         |           |              | a   | incel |  |
|            | Passy   | Password       |                  |           |              | _ [ | _     |  |
|            | D Us    | Use the follow | ing DNS servers: | ;         |              | _   |       |  |
|            | Primar  | Primary DNS:   |                  | - 14 - C  | 04-0         |     |       |  |
|            | Secon   | Secondary DNS: | 0.50             | 0.1-0     | S)*=(        |     |       |  |
|            |         | Use the follow | ing IPs:         |           |              |     |       |  |
|            | 0.02    |                | 4                | <i>(i</i> | <i>(i</i>    |     |       |  |
|            |         |                |                  | ок        | Cancel       |     |       |  |
|            | Mode    |                |                  |           |              |     |       |  |
|            |         |                |                  |           |              |     |       |  |

- 12. Please input the Fields as below and then click **OK** button. No need input the Primary/Secondary DNS Servers and IPs.
  - a. Name = NT\_EVDO
  - b. Number = #777
  - c. Username = 9741xxxxxx (Your Phone number)
  - d. Password = 9741xxxxxx (Your Phone number)

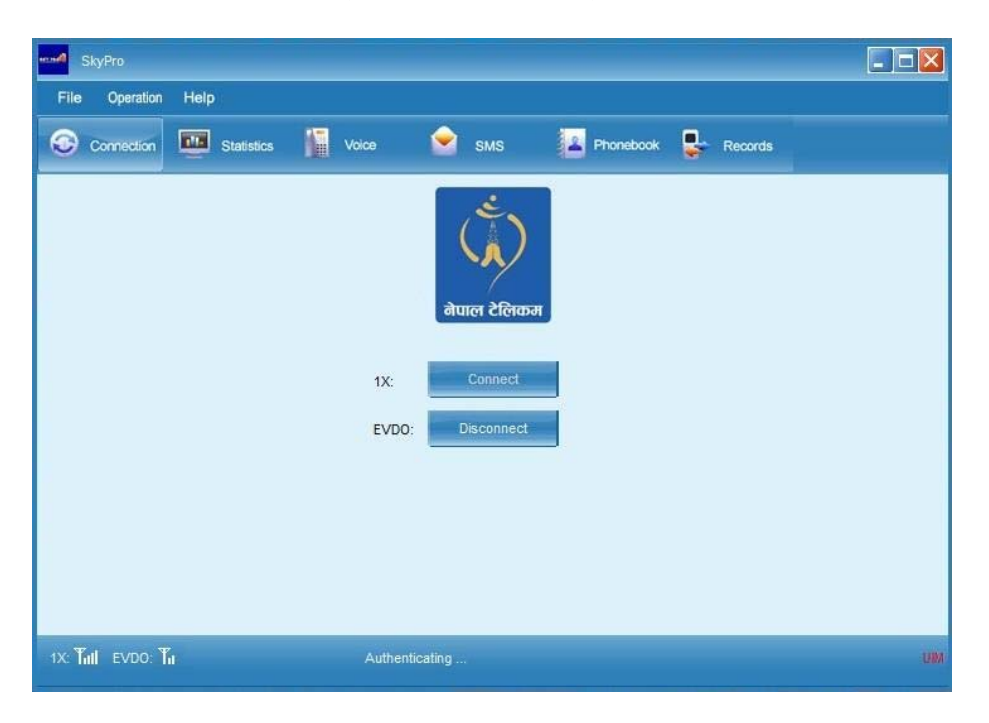

13. Click on corresponding **Connect** button (1x/EVDO) to connect to 1x or EVDO. After it is connected the status will be connected as below.

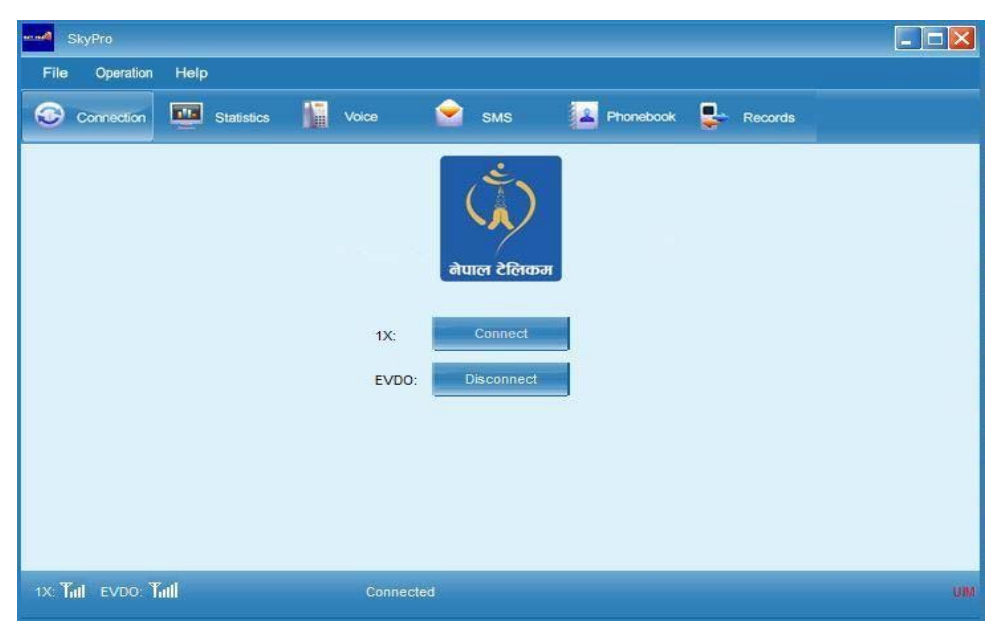

Its connected. Surf Internet, enjoy.